Приставка генераторная TRG-1100

ПАСПОРТ

ТРГ1100.000 ПС

Данный паспорт предназначен для ознакомления потребителей с правилами эксплуатации, технического обслуживания, хранения и транспортирования приставки генераторной TRG-1100

1 Основные сведения об изделии

Приставка генераторная TRG-1100, заводской №\_\_\_\_, Дата изготовления "\_\_"\_\_\_\_201\_ года;

2 Описание и работа изделия

2.1 Назначение изделия

Приставка генераторная TRG-1100 предназначена для имитации сигналов управления генераторными установками, поступающих с блока управления автомобиля. Приставка применяется при испытаниях на стенде снятых с автомобиля генераторных установок.

Приставка позволяет имитировать следующие сигналы управления:

- FR-SIG (L-RC) – FORD;

- P-D – MAZDA;

- RVC - GM;

- RLO – TOYOTA;

- COM (BSS/LIN).

## 2.2 Технические характеристики

## Таблица 1 – Технические характеристики устройства

| Наименование параметра           | Значение параметра |
|----------------------------------|--------------------|
| Напряжение питания, VDC          | 12/24              |
| Габаритные размеры, мм, не более |                    |
| - длина                          | 150                |
| - ширина                         | 80                 |
| - высота                         | 50                 |
| Масса, кг, не более              | 0,1                |
| Климатическое исполнение         | УХЛ 4.2            |
| Степень защиты                   | IP 54              |

### 2.3 Комплектность

В состав изделия входят:

- Тестер генераторный TRG-1100 1 шт.;
- Модуль коммутационный 1 шт.;
- Паспорт 1 шт.;
- Упаковка 1 шт.

2.4 Устройство и работа изделия

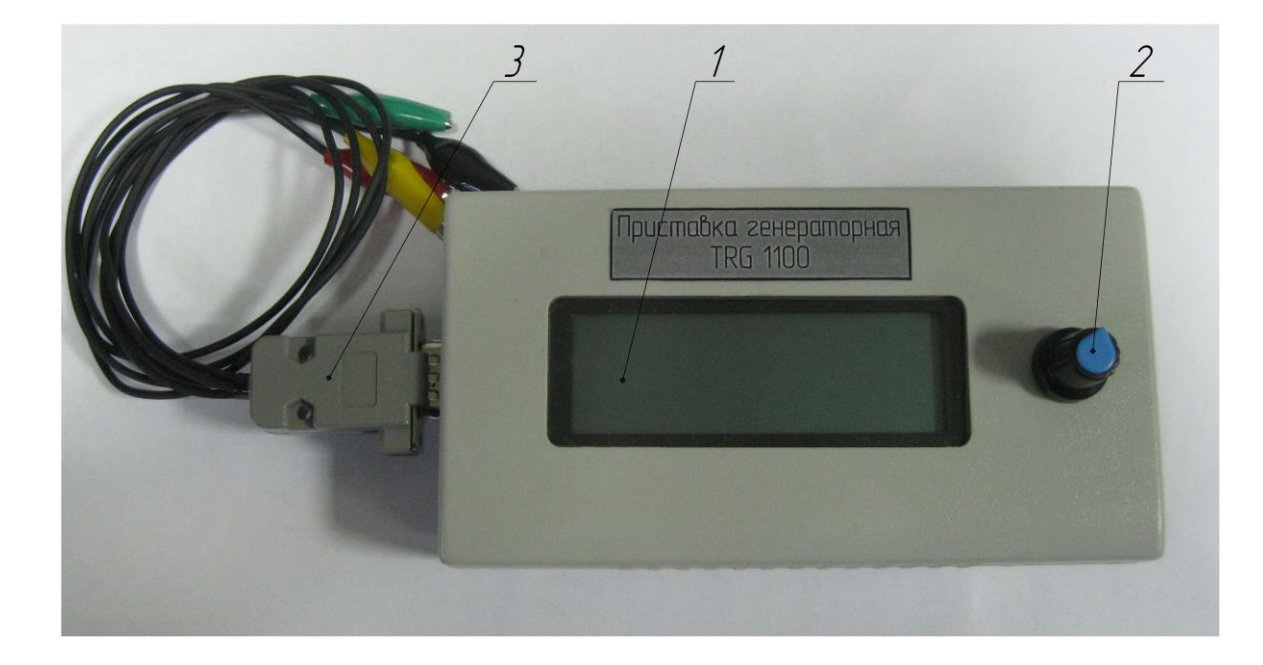

Внешний вид приставки показан на рисунке 1.

Рисунок 1 – Внешний вид приставки TRG-1100

- 1 Жидкокристаллический дисплей;
- 2-Энкодер;
- 3 Модуль коммутационный;

Жидкокристаллический дисплей 1 предназначен для отображения информации.

Энкодер 2 предназначен для управления приставкой – выбора режима работы, управления выходным напряжением. Энкодер имеет возможность вращаться влево-вправо и имеет кнопку нажимного действия.

Коммутационный модуль 3 предназначен для подключения приставки к испытываемому генератору. Состоит из кабельной вилки к которой подключено четыре провода с зажимами типа "крокодил":

- зажим B+ для подключения к положительному полюсу источника питания;

- зажим В– для подключения к отрицательному полюсу источника питания;

- зажим CTR – для подключения к управляющему выводу генераторной установки (SIG, RC, D, RVC, RLO, C, COM);

- зажим MON – для подключения к информационному выводу генераторной установки (FR, LI, P, M)

3 Использование по назначению

3.1 Эксплуатационные ограничения

Эксплуатация приставки должна происходить в закрытых помещениях при температурах от +10 <sup>o</sup>C до +35 <sup>o</sup>C и влажности воздуха не более 80 % при +25 <sup>o</sup>C.

3.2 Подготовка изделия к использованию

Для подготовки приставки к использованию необходимо подключить вилку коммутационного модуля к приставке, зажимы коммутационного модуля В+ и В– подключить соответственно к положительному и отрицательному выводу бортовой сети испытательного стенда, к которой подключен испытываемый генератор.

# ВНИМАНИЕ!!! Запитывать приставку необходимо только от той бортовой сети, к которой подключен испытываемый генератор.

Зажимы СТК и MON подключить соответственно к управляющему и информационному выводам генератора.

Осуществить дополнительную коммутацию генераторной установки с испытательным стендом, в соответствии со схемой включения конкретного типа генератора.

Подать напряжение на бортовую сеть. После этого дисплей 1 приставки засветится и начнет отображать тип приставки и версию программного обеспечения (см. рисунок 2).

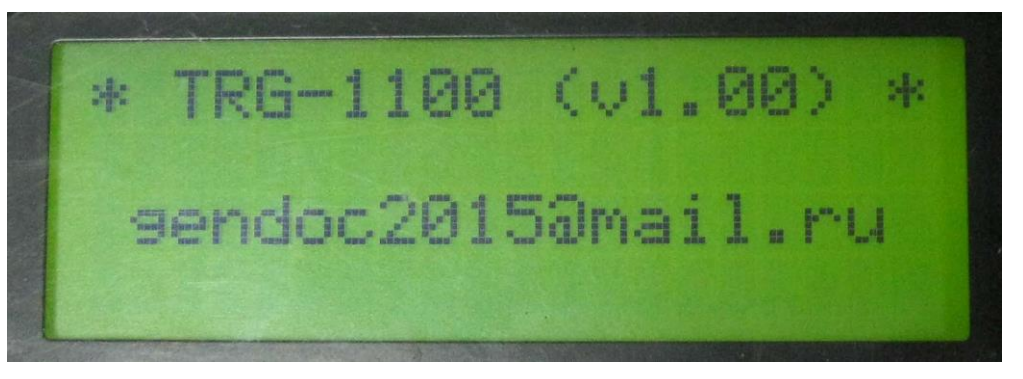

Рисунок 2 – Экран "Приветствие"

Для перехода к выбору режима необходимо кратковременно нажать на энкодер 2, либо через 3 секунды приставка автоматически перейдет в диалог выбора режима (см. рисунок 3).

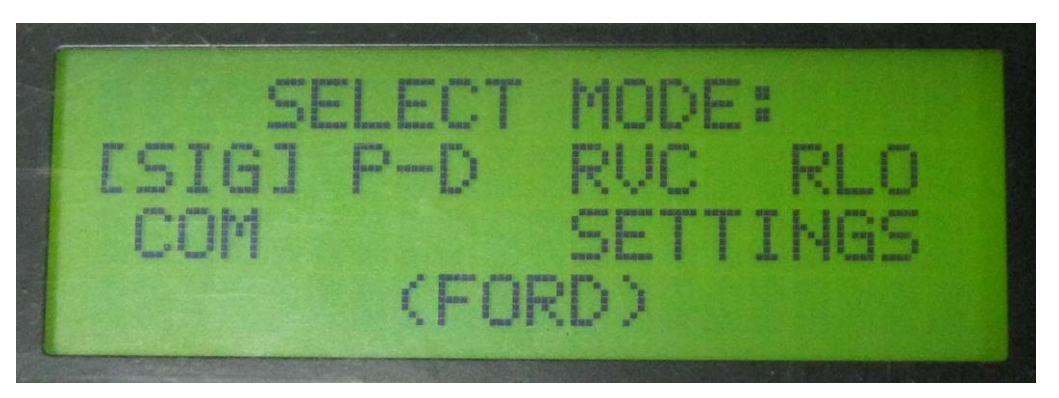

Рисунок 3 – Экран "Выбор режима"

С помощью вращения энкодера установить курсор на требуемый тип генератора и нажать на энкодер, после приставка войдет в режим проверки нужного типа генератора.

При установке курсора на пункт SETTING, после нажатия на энкодер приставка перейдет в режим настройки яркости дисплея (см. рисунок 4).

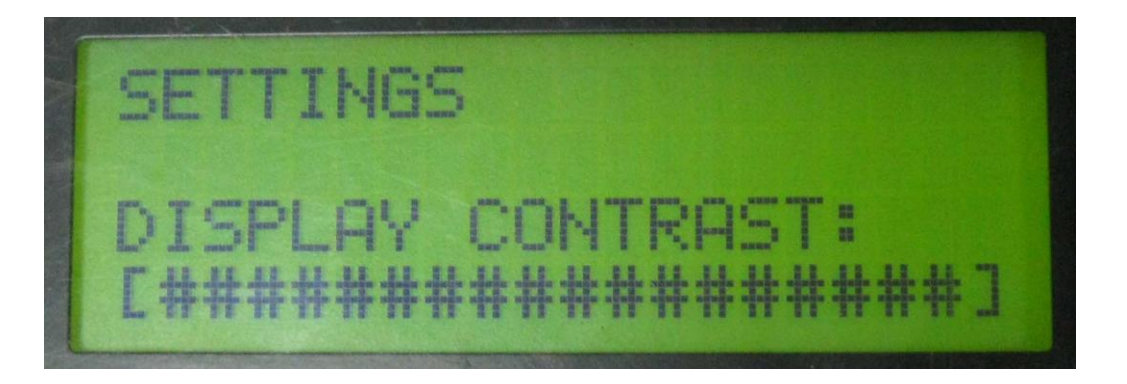

Рисунок 4 – Экран "Настройка"

В режиме настройки яркости, вращая энкодер влево – вправо можно соответственно уменьшать и увеличивать контрастность символов на дисплее, при этом шкала внизу дисплея (состоящая из символов #) будет показывать текущий уровень контрастности.

Выбрав необходимую контрастность необходимо нажать на энкодер, при этом приставка перейдет в диалог выбора режима, а символы будут отображаться с выбранной контрастностью.

#### 3.3 Использование изделия

3.3.1 Проверка генераторов FORD (SIG)

Для проверки генераторов автомобилей FORD необходимо подключить генератор к испытательному стенду по требуемой схеме подключения, зажим CTR приставки подключить к терминалу SIG генератора (или RC в зависимсти от типа генератора), зажим MON приставки к терминалу FR (или LI в зависимсти от типа генератора).

В диалоге выбора режимов установить курсор на режим SIG и нажать на энкодер, при этом приставка перейдет в режим управления генератором типа SIG (см. рисунок 5).

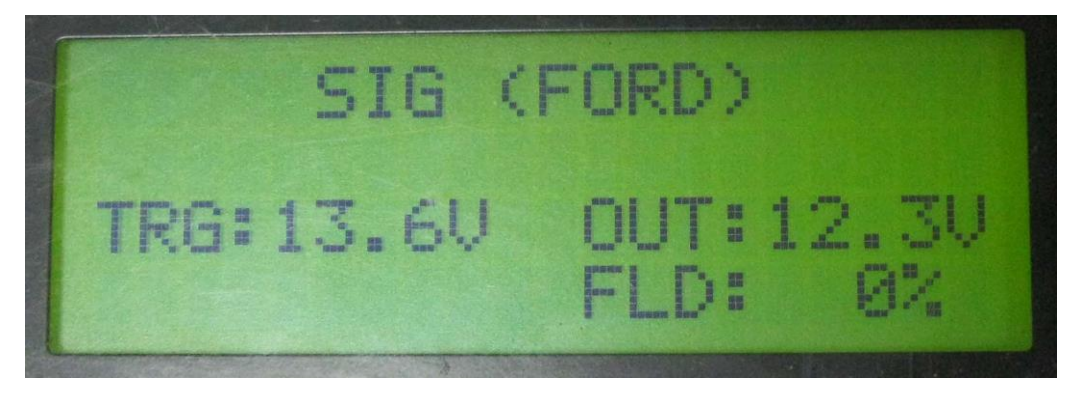

Рисунок 5 – Экран "Испытания генератора типа SIG"

В данном режиме с помощью вращения энкодера необходимо задать требуемое напряжение, которое будет индицироваться в разделе **TRG**.

После чего необходимо раскрутить генератор на стенде. В случае если генератор возбудится в разделе **OUT** будет индицироваться выходное напряжение генератора, которое должно быть близким к заданному (TRG).

При этом в разделе **FLD** индицируется уровень поля подмагничивания ротора в процентах.

В процессе испытания генератора можно изменять выходное напряжение генератора, вращая энкодер (заданное напряжение будет индицироваться в разделе TRG) и наблюдать за реакцией генератора.

После завершения испытаний генератора для выхода из режима управления генератором типа SIG необходимо нажать энкодер и удерживать его до появления диалога выбора режимов.

3.3.2 Проверка генераторов MAZDA (P-D)

Для проверки генераторов автомобилей MAZDA необходимо подключить генератор к испытательному стенду по требуемой схеме подключения, зажим СТR приставки подключить к терминалу D генератора, зажим MON приставки к терминалу P.

В диалоге выбора режимов установить курсор на режим P-D и нажать на энкодер, при этом приставка перейдет в режим управления генератором типа P-D(см. рисунок 6).

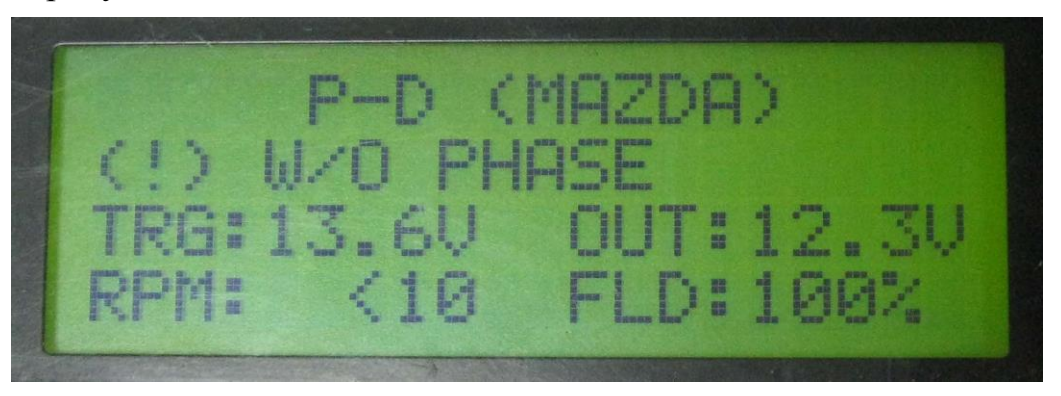

Рисунок 6 – Экран "Испытания генератора типа Р-D без учета сигнала Р"

Изначально приставка переходит в режим управления без учета сигнала с терминала Р, об этом свидетельствует надпись **W/O PHASE**. При этом зажим MON приставки можно не подключать к терминалу Р генератора.

При нажатии на энкодер в течение 1,5 сек. включится режим управления с учетом сигнала с терминала Р, при этом надпись W/O PHASE пропадет (см. рисунок 7).

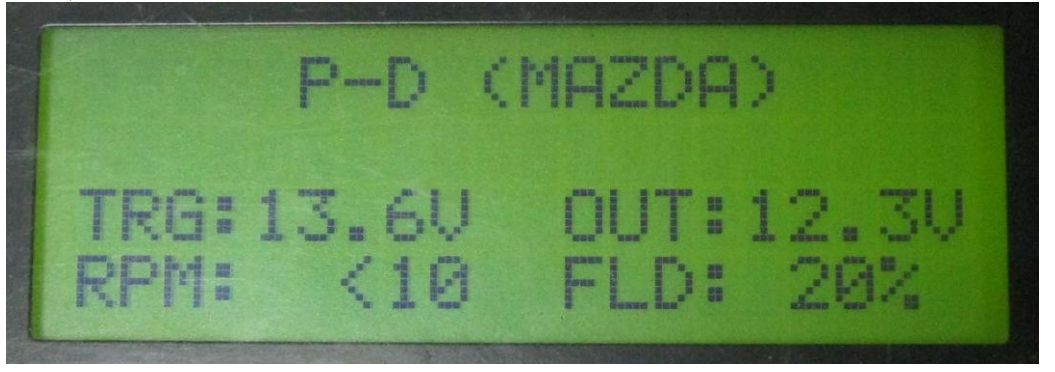

Рисунок 7 – Экран "Испытания генератора типа Р-D с учетом сигнала Р"

В данном режиме с помощью вращения энкодера необходимо задать требуемое напряжение, которое будет индицироваться в разделе **TRG**.

После чего необходимо раскрутить генератор на стенде. В случае если генератор возбудится в разделе **ОUT** будет индицироваться выходное напряжение генератора, которое должно быть близким к заданному (TRG).

При этом в разделе **FLD** индицируется уровень поля подмагничивания ротора в процентах.

В процессе испытания генератора можно изменять выходное напряжение генератора, вращая энкодер (заданное напряжение будет индицироваться в разделе TRG) и наблюдать за реакцией генератора.

В разделе **RPM** индицируются текущие обороты генератора. При этом в режиме управления генератором без учета сигнала с терминала Р обороты не будут индицироваться, показания в данном разделе всегда будут **<10**.

После завершения испытаний генератора для выхода из режима управления генератором типа P-D необходимо нажать энкодер и удерживать его до появления диалога выбора режимов.

3.3.3 Проверка генераторов GM (RVC)

Для проверки генераторов автомобилей GM необходимо подключить генератор к испытательному стенду по требуемой схеме подключения, зажим CTR приставки подключить к терминалу L генератора, зажим MON приставки к терминалу FR.

В диалоге выбора режимов установить курсор на режим RVC и нажать на энкодер, при этом приставка перейдет в режим управления генератором типа RVC (см. рисунок 8).

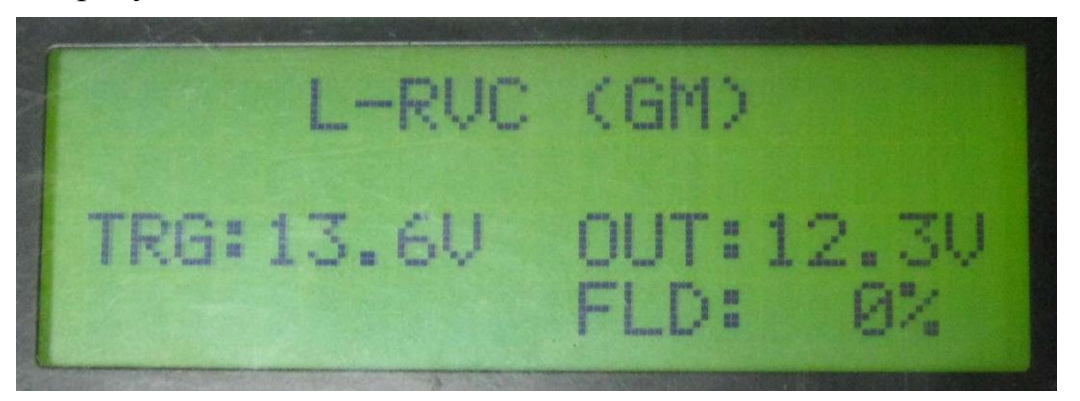

Рисунок 8 – Экран "Испытания генератора типа RVC"

В данном режиме с помощью вращения энкодера необходимо задать требуемое напряжение, которое будет индицироваться в разделе **TRG**.

После чего необходимо раскрутить генератор на стенде. В случае если генератор возбудится в разделе **ОUT** будет индицироваться выходное напряжение генератора, которое должно быть близким к заданному (TRG).

При этом в разделе **FLD** индицируется уровень поля подмагничивания ротора в процентах.

В процессе испытания генератора можно изменять выходное напряжение генератора, вращая энкодер (заданное напряжение будет индицироваться в разделе TRG) и наблюдать за реакцией генератора.

После завершения испытаний генератора для выхода из режима управления генератором типа RVC необходимо нажать энкодер и удерживать его до появления диалога выбора режимов.

3.3.4 Проверка генераторов ТОУОТА (RLO)/NISSAN(C)

Для проверки генераторов автомобилей GM необходимо подключить генератор к испытательному стенду по требуемой схеме подключения, зажим CTR приставки подключить к терминалу RLO либо C генератора, зажим MON приставки к терминалу M.

В диалоге выбора режимов установить курсор на режим RLO и нажать на энкодер, при этом приставка перейдет в режим управления генератором типа RLO (С) (см. рисунок 9).

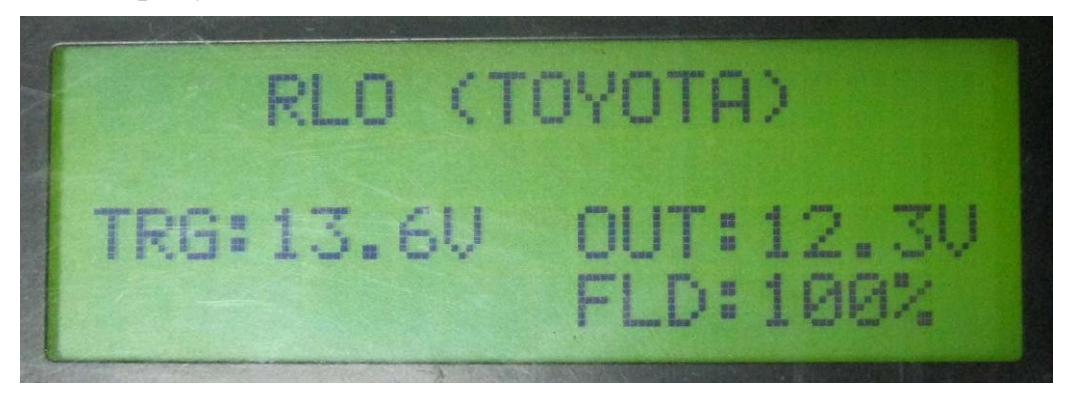

Рисунок 9 – Экран "Испытания генератора типа RLO"

В данном режиме с помощью вращения энкодера необходимо задать требуемое напряжение, которое будет индицироваться в разделе **TRG**.

После чего необходимо раскрутить генератор на стенде. В случае если генератор возбудится в разделе **OUT** будет индицироваться выходное напряжение генератора, которое должно быть близким к заданному (TRG).

При этом в разделе **FLD** индицируется уровень поля подмагничивания ротора в процентах.

В процессе испытания генератора можно изменять выходное напряжение генератора, вращая энкодер (заданное напряжение будет индицироваться в разделе TRG) и наблюдать за реакцией генератора.

После завершения испытаний генератора для выхода из режима управления генератором типа RLO необходимо нажать энкодер и удерживать его до появления диалога выбора режимов.

3.3.5 Проверка генераторов системы COM (BSS/LIN)

Для проверки генераторов системы СОМ необходимо подключить генератор к испытательному стенду по требуемой схеме подключения, зажим СТК приставки подключить к терминалу СОМ генератора.

В диалоге выбора режимов установить курсор на режим COM и нажать на энкодер, при этом приставка перейдет в режим сканирования информационной линии генератора (см. рисунок 10).

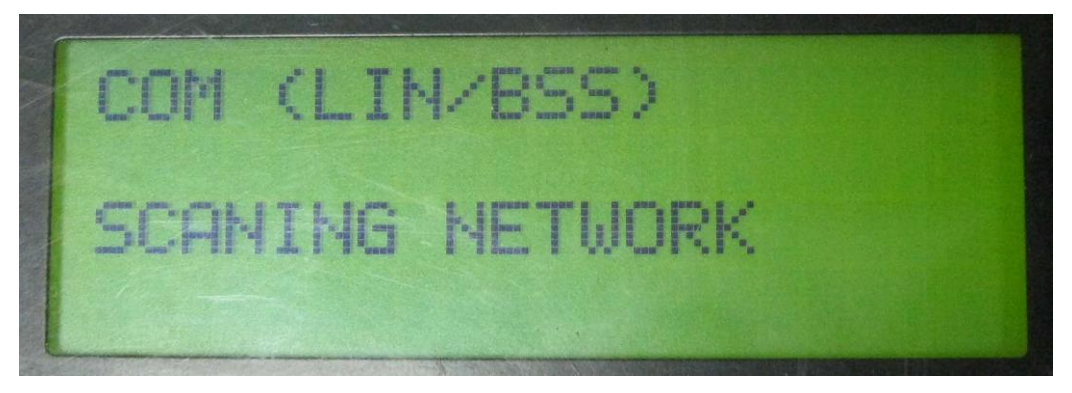

Рисунок 10 – Экран "Сканирование информационной линии"

Если приставке в течение длительного времени не удастся получить ответ от генератора, необходимо нажать на энкодер, после чего на экране приставки появится соответствующее сообщение и приставка выйдет в главное меню(см. рисунок 11).

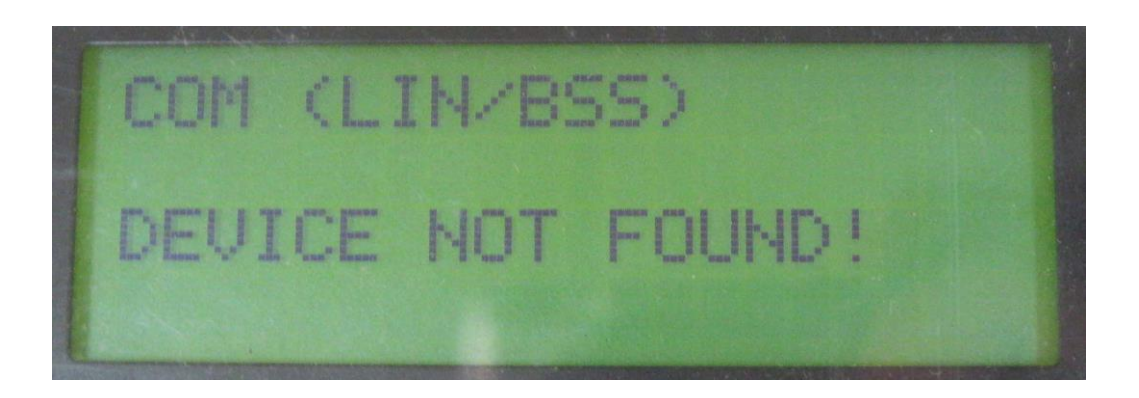

Рисунок 11 – Экран "Устройство не обнаружено"

Если же приставка при сканировании получит отклик от генератора по одному из протоколов, то приставка выдаст соответствующее сообщение и

перейдет в режим управления генератором по выбранному протоколу BSS или LIN.

### Испытания генератора типа LIN

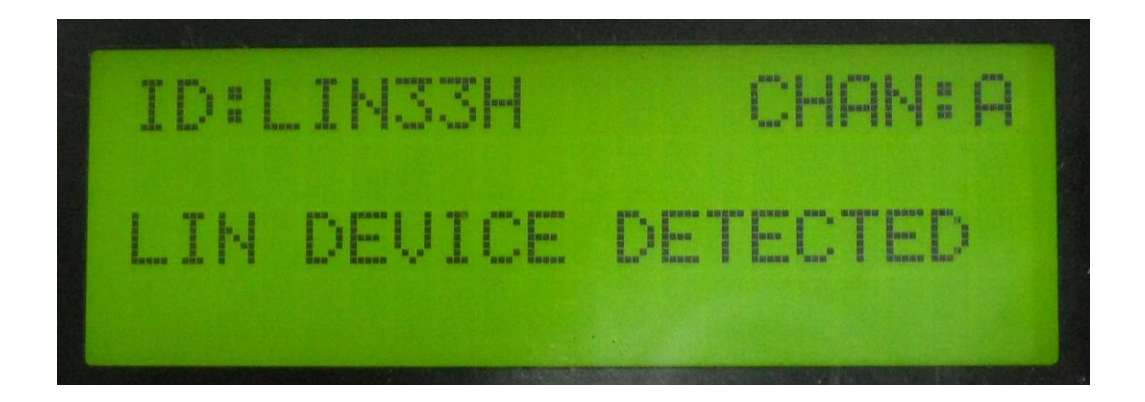

Рисунок 12 – Экран "Устройсво LIN обнаружено"

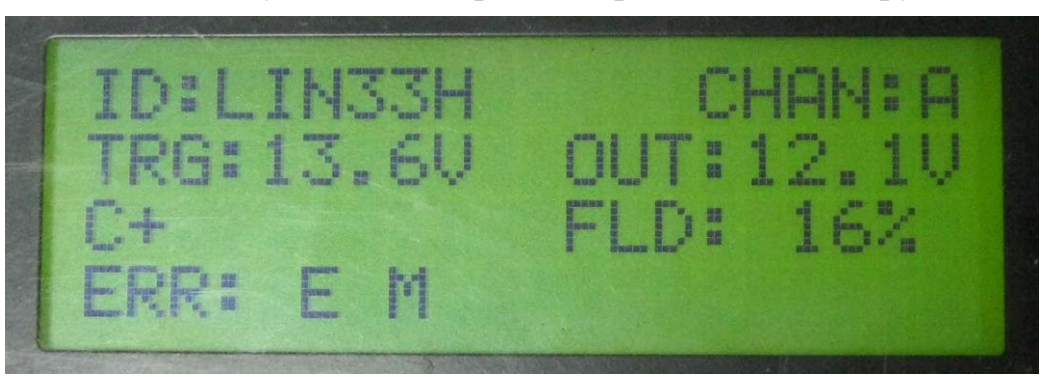

Рисунок 13 – Экран "Испытания генератора типа LIN"

При испытаниях в поле **ID** индицируется тип найденного устройства, в поле **CHAN** канал на котором обнаружено устройство.

С помощью вращения энкодера необходимо задать требуемое напряжение, которое будет индицироваться в разделе **TRG**.

После чего необходимо раскрутить генератор на стенде. В случае если генератор возбудится в разделе **OUT** будет индицироваться выходное напряжение генератора, которое должно быть близким к заданному (TRG).

При этом в разделе **FLD** индицируется уровень поля подмагничивания ротора в процентах.

В процессе испытания генератора можно изменять выходное напряжение генератора, вращая энкодер (заданное напряжение будет индицироваться в разделе TRG) и наблюдать за реакцией генератора.

В поле **ERR** индицируются информация об ошибках, получаемая с регулятора напряжения генератора: **E** – электрическая, **M** – механическая. Пока генератор не вращается, ошибки присутствуют, когда генератора возбудится,

ошибки должны пропасть. Если этого не происходит, это свидетельствует о наличии какой-либо неисправности.

### Испытания генератора типа BSS

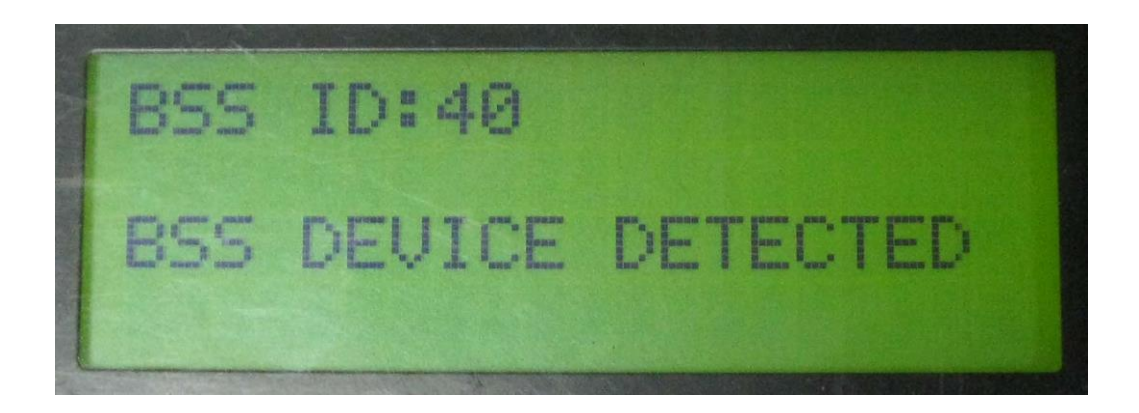

Рисунок 14 – Экран "Устройсво BSS обнаружено"

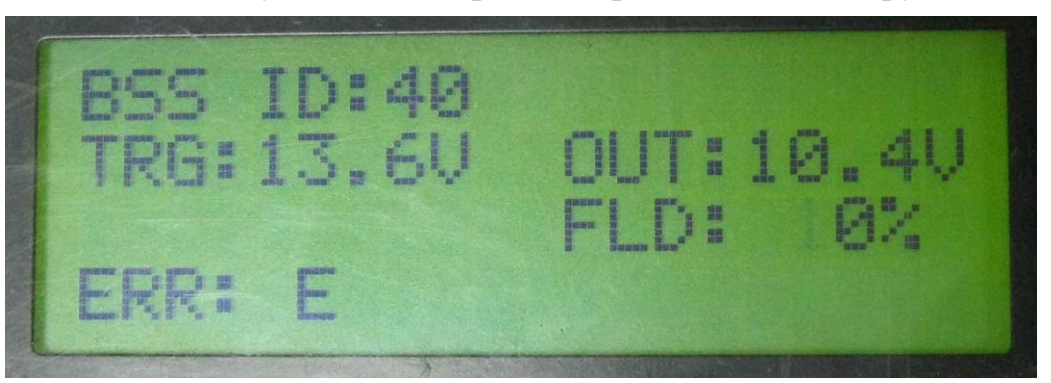

Рисунок 15 – Экран "Испытания генератора типа BSS"

При испытаниях в поле **ID** индицируется тип найденного устройства.

С помощью вращения энкодера необходимо задать требуемое напряжение, которое будет индицироваться в разделе **TRG**.

После чего необходимо раскрутить генератор на стенде. В случае если генератор возбудится в разделе **OUT** будет индицироваться выходное напряжение генератора, которое должно быть близким к заданному (TRG).

При этом в разделе **FLD** индицируется уровень поля подмагничивания ротора в процентах.

В процессе испытания генератора можно изменять выходное напряжение генератора, вращая энкодер (заданное напряжение будет индицироваться в разделе TRG) и наблюдать за реакцией генератора.

В поле **ERR** индицируются информация об ошибках, получаемая с регулятора напряжения генератора: **E** – электрическая, **M** – механическая. Пока генератор не вращается, ошибки присутствуют, когда генератора возбудится,

ошибки должны пропасть. Если этого не происходит, это свидетельствует о наличии какой-либо неисправности.

3.4 Меры безопасности

К работе с приставкой допускается персонал, изучивший устройство ее и принцип работы в соответствии с настоящим паспортом.

При подключении приставки к стенду и генератору необходимо обеспечить надежный электрический контакт.

3.5 Возможные неисправности и методы их устранения

При эксплуатации устройства могут возникнуть ряд неисправностей, перечень которых представлен в таблице 2.

| ruominga 2 – Bosmonnible menenpublicerin in merodibi interputetitist                     |                                                                                                    |                               |
|------------------------------------------------------------------------------------------|----------------------------------------------------------------------------------------------------|-------------------------------|
| Наименование                                                                             | Вероятная                                                                                             | Способ                        |
| неисправности                                                                            | причина                                                                                               | устранения                    |
| При включении<br>приставки<br>информация на<br>дисплее<br>отсутствует,<br>подсветки нет. | - плохой контакт<br>выводов<br>коммутационного<br>модуля приставки с<br>выводами источника<br>питания | - обеспечить надежный контакт |
|                                                                                          |                                                                                                    |                               |

Таблица 2 – Возможные неисправности и методы их устранения

4 Техническое обслуживание

Для обеспечения нормальной работы устройства в течение всего срока службы необходимо ежедневно производить внешнюю очистку устройства от пыли и загрязнений.

5 Транспортирование и хранение

Хранение приставки необходимо производить в закрытых помещениях со следующими параметрами окружающей среды:

- температура от +5 <sup>0</sup>С до +40 <sup>0</sup>С;

- влажность воздуха не более 80 % при +25 <sup>0</sup>C.

Транспортирование приставки допускается производить любым закрытым видом транспорта, при следующих значениях внешних воздействующих факторов:

- температура от минус  $25 \ {}^{0}C$  до  $+40 \ {}^{0}C$ ;

- влажность воздуха не более 80 % при +25 °C;

6 Утилизация

Приставки после окончания срока эксплуатации не представляет опасности для жизни, здоровья людей и окружающей среды, поэтому его утилизация не требует специальных мер безопасности и может быть проведена с использованием типовых методов утилизации для электротехнических изделий и изделий электронной техники. 7 Срок службы и гарантии изготовителя

Срок службы устройства – 5 лет;

Гарантийный срок эксплуатации – 6 месяцев.

8 Свидетельство о приемке

Приставка генераторная TRG-1100, заводской №\_\_\_\_\_ соответствует действующей технической документации и признано годным к эксплуатации.

Дата выпуска \_\_\_\_\_

Подпись\_\_\_\_\_

Штамп ОТК\_\_\_\_\_